## FACULTY START CHECK

(Student must have an appointment entered for the patient in the Scheduler module.) In lower left corner of axiUm screen:

| J. Student | D200000 |  |
|------------|---------|--|
| 1 in       |         |  |

• Click on red student name button

**Appointment Start-Check** window opens. **Planned treatments** for this patient are on the left, **Appointed Treatments** for today's visit are on the right.

Faculty can move a treatment from one side to the other with the arrow keys if they want to change the appointed treatments for that visit.

- Hit Approve button at bottom of Start Check window
- Enter approval code in User Authentication window

Student name button turns green once approved by faculty. J. Student

| Ste     Surface       3     6     MIF       31     M     31       30     D     29       20     D     20 | Status<br>I<br>P<br>P<br>P                     | Description<br>Surg placeme<br>Amalgam - 3 s<br>Amalgam - 1 s<br>Amalgam - 1 s | Appt Date                                                                                                    | Pre-Auth#                                                                                                    | -                                                                                                    | _                                                                                                    | Prov.<br>D200000                                                                                                    | Phase<br>1:0                                                                                                    | Code<br>D2160                                                                                                    | Site<br>6                                                                                                    | Surface<br>MIF                                                                                                    | P Status                                                                                                    | Description<br>Amalgam - 3                                                                                                    | Time                                                                                                    |
|----------------------------------------------------------------------------------------------------|------------------------------------------------|--------------------------------------------------------------------------------|----------------------------------------------------------------------------------------------------|----------------------------------------------------------------------------------------------------|----------------------------------------------------------------------------------------------------|----------------------------------------------------------------------------------------------------|----------------------------------------------------------------------------------------------------|----------------------------------------------------------------------------------------------------|----------------------------------------------------------------------------------------------------|----------------------------------------------------------------------------------------------------|----------------------------------------------------------------------------------------------------|----------------------------------------------------------------------------------------------------|----------------------------------------------------------------------------------------------------|----------------------------------------------------------------------------------------------------|
| 3 MIF<br>31 M<br>31 M<br>30 D<br>29 O                                                                   | 1<br>P<br>P<br>P                               | Surg placeme<br>Amalgam - 3 s<br>Amalgam - 1 s<br>Amalgam - 1 s                |                                                                                                    |                                                                                                    |                                                                                                    | _                                                                                                    | D200000                                                                                                    | 1.0                                                                                                    | D2160                                                                                                    | 6                                                                                                    | MIF                                                                                                    | P                                                                                                    | Amalgam - 3                                                                                                    |                                                                                                    |
| 6 MIF<br>31 M<br>31 M<br>30 D<br>29 O                                                                   | P<br>P<br>P                                    | Amalgam - 3 s<br>Amalgam - 1 s<br>Amalgam - 1 s                                |                                                                                                    |                                                                                                    |                                                                                                    |                                                                                                    | 0.00000                                                                                                    | 1.0                                                                                                    |                                                                                                    |                                                                                                    |                                                                                                    |                                                                                                    |                                                                                                    |                                                                                                    |
| 31 M<br>31 M<br>30 D<br>29 O                                                                            | P<br>P<br>P                                    | Amalgam - 1 s<br>Amalgam - 1 s                                                 |                                                                                                    |                                                                                                    |                                                                                                    |                                                                                                    | 0200000                                                                                                    | 1:0                                                                                                    | D2331                                                                                                    | 7                                                                                                    | ML                                                                                                    | P                                                                                                    | Resin-based                                                                                                    |                                                                                                    |
| 31 M<br>30 D<br>29 O                                                                                    | P                                              | Amalgam - 1 s                                                                  |                                                                                                    |                                                                                                    |                                                                                                    |                                                                                                    |                                                                                                    |                                                                                                    |                                                                                                    |                                                                                                    |                                                                                                    |                                                                                                    |                                                                                                    |                                                                                                    |
| 30 D<br>29 O                                                                                            | P                                              |                                                                                |                                                                                                    |                                                                                                    |                                                                                                    | _                                                                                                    |                                                                                                    |                                                                                                    |                                                                                                    |                                                                                                    |                                                                                                    |                                                                                                    |                                                                                                    |                                                                                                    |
| 29 0                                                                                                    |                                                | Amalgam - 1 s                                                                  |                                                                                                    |                                                                                                    |                                                                                                    | <                                                                                                    |                                                                                                    |                                                                                                    |                                                                                                    |                                                                                                    |                                                                                                    |                                                                                                    |                                                                                                    |                                                                                                    |
|                                                                                                    | P                                              | Amalgam - 1 s                                                                  |                                                                                                    |                                                                                                    | 1                                                                                                    |                                                                                                    |                                                                                                    |                                                                                                    |                                                                                                    |                                                                                                    |                                                                                                    |                                                                                                    |                                                                                                    |                                                                                                    |
| 8 DI                                                                                                    | P                                              | Resin-based c                                                                  |                                                                                                    |                                                                                                    |                                                                                                    |                                                                                                    |                                                                                                    |                                                                                                    |                                                                                                    |                                                                                                    |                                                                                                    |                                                                                                    |                                                                                                    |                                                                                                    |
| 6 MIF                                                                                                   | P                                              | Amalgam - 3 s                                                                  |                                                                                                    |                                                                                                    |                                                                                                    |                                                                                                    |                                                                                                    |                                                                                                    |                                                                                                    |                                                                                                    |                                                                                                    |                                                                                                    |                                                                                                    |                                                                                                    |
| 30 D                                                                                                    | P                                              | Amalgam - 1 s                                                                  |                                                                                                    |                                                                                                    |                                                                                                    |                                                                                                    |                                                                                                    |                                                                                                    |                                                                                                    |                                                                                                    |                                                                                                    |                                                                                                    |                                                                                                    |                                                                                                    |
| 29 0                                                                                                    | P                                              | Amalgam - 1 s                                                                  |                                                                                                    |                                                                                                    |                                                                                                    |                                                                                                    |                                                                                                    |                                                                                                    |                                                                                                    |                                                                                                    |                                                                                                    |                                                                                                    |                                                                                                    |                                                                                                    |
| 6 MIF                                                                                                   | P                                              | Amalgam - 3 s                                                                  |                                                                                                    |                                                                                                    |                                                                                                    |                                                                                                    |                                                                                                    |                                                                                                    |                                                                                                    |                                                                                                    |                                                                                                    |                                                                                                    |                                                                                                    |                                                                                                    |
| 31 M                                                                                                    | P                                              | Amalgam - 1 s                                                                  |                                                                                                    |                                                                                                    |                                                                                                    |                                                                                                    |                                                                                                    |                                                                                                    |                                                                                                    |                                                                                                    |                                                                                                    |                                                                                                    |                                                                                                    |                                                                                                    |
| 30 D                                                                                                    | P                                              | Amalgam - 1 s                                                                  |                                                                                                    |                                                                                                    |                                                                                                    |                                                                                                    |                                                                                                    |                                                                                                    |                                                                                                    |                                                                                                    |                                                                                                    |                                                                                                    |                                                                                                    |                                                                                                    |
| 29 0                                                                                                    | P                                              | Amalgam - 1 s                                                                  |                                                                                                    |                                                                                                    |                                                                                                    |                                                                                                    |                                                                                                    |                                                                                                    |                                                                                                    |                                                                                                    |                                                                                                    |                                                                                                    |                                                                                                    |                                                                                                    |
| 6 MIF                                                                                                   | P                                              | Amalgam - 3 s                                                                  |                                                                                                    |                                                                                                    | -                                                                                                    |                                                                                                    |                                                                                                    |                                                                                                    |                                                                                                    |                                                                                                    |                                                                                                    |                                                                                                    |                                                                                                    |                                                                                                    |
|                                                                                                    | 29 O<br>5 MIF<br>31 M<br>30 D<br>29 O<br>6 MIF | 29 O P<br>5 MIF P<br>31 M P<br>29 O P<br>29 O P<br>5 MIF P                     | 29     O     P     Amalgam - 1 s       5     MIF     P     Amalgam - 3 s       31     M     P     Amalgam - 1 s       30     D     P     Amalgam - 1 s       30     D     P     Amalgam - 1 s       29     O     P     Amalgam - 3 s       5     MIF     P     Amalgam - 3 s       Des pate     Despate     Despate | 29     O     P     Analgam - 1 s       5     MIF     P     Analgam - 3 s       31     M     P     Analgam - 1 s       30     D     P     Analgam - 1 s       30     D     P     Analgam - 1 s       29     O     P     Analgam - 3 s       5     MIF     P     Analgam - 3 s | 29     O     P     Amalgam - 1 s       5     MIF     P     Amalgam - 1 s       31     M     P     Amalgam - 1 s       30     D     P     Amalgam - 1 s       30     D     P     Amalgam - 1 s       32     O     P     Amalgam - 1 s       5     MIF     P     Amalgam - 3 s | 29     O     P     Amalgam - 1 s       5     MIF     P     Amalgam - 3 s       31     M     P     Amalgam - 1 s       30     D     P     Amalgam - 1 s       29     O     P     Amalgam - 1 s       29     O     P     Amalgam - 3 s       5     MIF     P     Amalgam - 3 s       Coes patient have NEW medical history form con     Coes patient have NEW medical history form con | 29 O P Amalgam - 1 s   5 MIF P Amalgam - 3 s   31 M P Amalgam - 1 s   30 D P Amalgam - 1 s   32 O P Amalgam - 1 s   35 MIF P Amalgam - 3 s | 29     O     P     Amalgam - 1 s       5     MIF     P     Amalgam - 1 s       31     M     P     Amalgam - 1 s       30     D     P     Amalgam - 1 s       30     D     P     Amalgam - 1 s       29     O     P     Amalgam - 1 s       5     MIF     P     Amalgam - 3 s | 29     O     P     Amalgam - 1 s       5     MIF     P     Amalgam - 1 s       31     M     P     Amalgam - 1 s       30     D     P     Amalgam - 1 s       30     D     P     Amalgam - 1 s       32     O     P     Amalgam - 1 s       5     MIF     P     Amalgam - 3 s | 29     O     P     Amalgam -1 s       5     MIF     P     Amalgam -1 s       30     D     P     Amalgam -1 s       30     D     P     Amalgam -1 s       29     O     P     Amalgam -1 s       5     MIF     P     Amalgam -1 s       6     MIF     P     Amalgam -3 s | 29     O     P     Analgan - 1 s       5     MIF     P     Analgan - 1 s       31     M     P     Analgan - 1 s       30     D     P     Analgan - 1 s       30     D     P     Analgan - 1 s       32     O     P     Analgan - 1 s       5     MIF     P     Analgan - 3 s | 29     O     P     Amalgam -1 s       5     MIF     P     Amalgam -1 s       31     M     P     Amalgam -1 s       30     D     P     Amalgam -1 s       30     D     P     Amalgam -1 s       5     MIF     P     Amalgam -1 s       6     MIF     P     Amalgam -3 s | 29     O     P     Analgan - 1 s       5     MIF     P     Analgan - 1 s       31     M     P     Analgan - 1 s       30     D     P     Analgan - 1 s       30     D     P     Analgan - 1 s       32     O     P     Analgan - 1 s       5     MIF     P     Analgan - 3 s | 29     O     P     Amalgan - 1 s       5     MIF     P     Amalgan - 1 s       31     M     P     Amalgan - 1 s       30     D     P     Amalgan - 1 s       30     D     P     Amalgan - 1 s       32     O     P     Amalgan - 1 s       5     MIF     P     Amalgan - 3 s |

**Red** provider name indicates that a start check is required and is awaiting approval. **Green** indicates that a start check has been approved.

**Yellow** indicates that a start check is required for an upcoming appointment that requires approval.

## A symbol appears next to procedures approved in the Start Check in the Tx History tab in the EHR.

|  | 08/27/14 | J. Student | D2331 | 7 | ML | P | 1:0 | REST | Resin-based comp-2 surf, ant. |
|--|----------|------------|-------|---|----|---|-----|------|-------------------------------|
|--|----------|------------|-------|---|----|---|-----|------|-------------------------------|